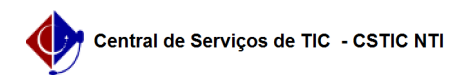

## [como fazer] Como Criar Turma / Oferta de disciplinas ?

06/07/2025 20:43:24

|                                                                                                    |                                                                                                    |                     |                 | Imprimir artigo da FAQ |
|----------------------------------------------------------------------------------------------------|----------------------------------------------------------------------------------------------------|---------------------|-----------------|------------------------|
| Categoria:                                                                                                    | SIGAA::Stricto Sensu                                                                                                    | Votos:              | 0               |                        |
| Estado:                                                                                                    | público (todos)                                                                                                    | Resultado:          | 0.00 %          |                        |
|                                                                                                    |                                                                                                    | Última atualização: | Sex 27 Ago 12:2 | 2:03 2021              |
|                                                                                                    |                                                                                                    |                     |                 |                        |
| Palavras-chave                                                                                                    |                                                                                                    |                     |                 |                        |
| oferta, stricto                                                                                                    |                                                                                                    |                     |                 |                        |
| Artigo (público)                                                                                                    |                                                                                                    |                     |                 |                        |
| Procedimentos                                                                                                    |                                                                                                    |                     |                 |                        |
| Esta operação permite ao<br>de Pós-Graduação Stricto                                                                                                    | o usuário criar turmas de disciplinas para Programas<br>Sensu.                                                                                                    |                     |                 |                        |
| Pré-Requisitos:<br>- Componente curricular<br>- Faixas de horário cadas<br>- Preferencialmente, o(a)<br>permite a oferta sem doo<br>DEFINIR".                                                                                                    | / disciplina previamente cadastrada pela PROPG;<br>tradas pelo(a) administrador(a) do sistema;<br>docente já deve estar cadastrado(a), mas o sistema<br>ente, deixando a turma na situação "DOCENTE A                                                                                                    |                     |                 |                        |
| Perfis de Acesso:<br>- Coordenador ou vice de<br>- Secretário(a) de Progra<br>- Gestor Stricto Sensu.                                                                                                    | Programa e Pós-Graduação Stricto Sensu;<br>ma e Pós-Graduação Stricto Sensu;                                                                                                    |                     |                 |                        |
| Caminho:<br>- Para Coordenador, vice<br>Coordenador Stricto Sens<br>- Para Gestor Stricto: SIG<br>Turma → Criar Turma.                                                                                                    | ou secretário(a): SIGAA -> Módulos -> Portal do<br>su -> Turmas -> Criar Turma.<br>AA → Módulos → Stricto Sensu → Vínculo/Matrícula →                                                                                                    |                     |                 |                        |
| Passo a Passo (como Coc<br>- Acessar Módulo Stricto<br>Stricto Sensu no Menu Pr                                                                                                    | rdenador, vice ou secretário):<br>Sensu: Ao entrar no SIGAA, selecione o módulo<br>incipal.                                                                                                    |                     |                 |                        |
| - Criar Turma: Selecione                                                                                                    | o menu Turma e em seguida a função Criar Turma.                                                                                                    |                     |                 |                        |
| - Buscar disciplina: Locali<br>filtros existentes.                                                                                                    | ze a disciplina utilizando alguma opção dentre os                                                                                                    |                     |                 |                        |
| <ul> <li>Preencher dados básico<br/>Ano/período, Capacidade<br/>flexível (antigo tópicos e:<br/>exibido o campo "Subtítu<br/>será exibida no histórico<br/>conforme ilustrado nas in</li> </ul>                                                       | s da turma: Informe os dados básicos da turma:<br>, Sala e observações (opcional). Caso a disciplina seja<br>speciais ou seminários) em lugar da observação será<br>lo", para que seja informado pelo PPG. Esta informação<br>do(a) discente ao lado do nome do componente,<br>nagens abaixo.                                                                                            |                     |                 |                        |
| - Informar horários da tu                                                                                                    | ma                                                                                                    |                     |                 |                        |
| <ol> <li>Indicar o período do ho<br/>concentrado em um perío<br/>conforme necessidade;</li> </ol>                                                                                                    | orário. Pode ser para o semestre inteiro,<br>odo menor ou distribuído em vários blocos de períodos,                                                                                                    |                     |                 |                        |
| <ol> <li>Selecionar a grade de<br/>UFPE mas pode ser que e<br/>disciplina pertence;</li> </ol>                                                                                                    | horários que será utilizada. Há a grade padrão da<br>exista grade específica para o programa de pós cuja                                                                                                    |                     |                 |                        |
| <ol> <li>Marcar os horários da<br/>período de datas informa<br/>horário no campo Expres</li> </ol>                                                                                                    | semana que serão utilizados pela disciplina dentro do<br>do anteriormente, ou digitar o código referente ao<br>são de Horário;                                                                                                    |                     |                 |                        |
| 4. Clicar em Adicionar Ho                                                                                                    | rário.                                                                                                    |                     |                 |                        |
| <ul> <li>Validar horários da turm<br/>se o mesmo é suficiente<br/>parte de baixo da tela se<br/>informados são suficiente<br/>sistema só permitirá pros<br/>pelo(s) horário(s) seja 10<br/>da margem de tolerância</li> </ul>                         | a: Após inserir um horário, é necessário verificar<br>para cobrir a carga horária da disciplina. Observe na<br>o horário informado ou o conjunto de horários<br>es para atingir a carga horária da disciplina. O<br>sseguir com a oferta caso a carga horária projetada<br>0% da carga horária da disciplina ou esteja dentro<br>de 10% definida pela PROPG.                             |                     |                 |                        |
| <ul> <li>Informar docentes: Em<br/>docentes do programa, q<br/>instituição). Selecione o o<br/>período que atuará e os l<br/>múltiplos docentes sejan<br/>horárias dos docentes se<br/>sistema não permitirá co<br/>botão "Próximo Passo".</li> </ul> | seguida, informar o(s) docente(s) da turma. Podem ser<br>ue não pertencem ao programa, ou externos (à<br>docente, informe a carga horária dele na turma, o<br>norários, em seguida clique em adicionar. Caso<br>a adicionados, é necessário que o somatório das cargas<br>ja igual à carga horária da disciplina, do contrário o<br>ntinuar. Após adicionar todos os docentes, clicar no |                     |                 |                        |
| - Resumo: Ao final, o sist<br>turma para fins de confer<br>qualquer um dos passos<br>"Cadastrar".                                                                                                    | ema exibirá um resumo dos dados informados para<br>ência, oferecendo a possibilidade de voltar para<br>anteriores e alterar dados. Confirmar e clicar em                                                                                                    |                     |                 |                        |

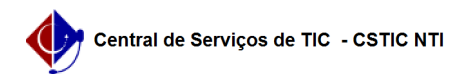

Para todas as turmas é possível flexibilizar o horário, de maneira que a disciplina possa ser ministrada de forma concentrada em um período de datas inferior ao semestre letivo ou em blocos de horários distintos durante o semestre letivo, desde que o somatório dos horários seja igual à carga horária da disciplina ou esteja dentro da tolerância de 10%.
A turma pode ter múltiplos docentes, desde que o somatório das cargas horárias dedicadas dos(as) docentes seja igual a carga horária da disciplina.
As turmas de disciplinas flexíveis (antigos tópicos especiais ou seminários) terão conteúdo variável, e devem ter seu assunto especificado no campo "Subtítulo".